# Working with Long Documents

## "How do I add a title page to my Word document?"

When you preparing to submit a Word document like a dissertation or thesis for assessment, you may need to add a title page or front cover containing summary information.

If you have already started writing your document, the easiest way to do this is to press **Ctrl + Home** to get to the top of the first page, then press **Ctrl + Enter** to insert a page break. A new, blank page will appear at the start of your document, ready for you to add content.

#### Wait! Before you start...

The process for adding a title page is slightly more complex when your document contains page numbers.

You will need to decide if you want your title page to have a page number or not.

Note: If you have not done so already, your first step is to add page numbers to your document as
described in our guide: "How do I add page numbers in Word?"

#### **Option 1 - Yes, I'm happy for my title page to have a page number**

 If your document contains page numbers, Word will automatically add a number to your new title page. This is because the default setting is for continuous page numbering throughout a document.

| TITLE PAGE |         | Tak Grisen | <section-header><section-header><text><text><text><text><text><text><text><text><text><text><text><text><text><text><text><text><text><text></text></text></text></text></text></text></text></text></text></text></text></text></text></text></text></text></text></text></section-header></section-header> | <text><text><section-header><section-header><text></text></section-header></section-header></text></text> |
|------------|---------|------------|----------------------------------------------------------------------------------------------------|----------------------------------------------------------------------------------------------------|
| Fage 1     | r age z | Fage 5     | rage 4                                                                                                    | Lage 2                                                                                                    |

#### **Option 2 - No, I don't want my title page to have a page number**

No problem! By using section breaks, you can delete the page number on your title page (section 1), but leave the rest of your document (section 2 onwards) as it is. You can even restart the numbering from 1 on page 2 if you want, as shown in the example below.

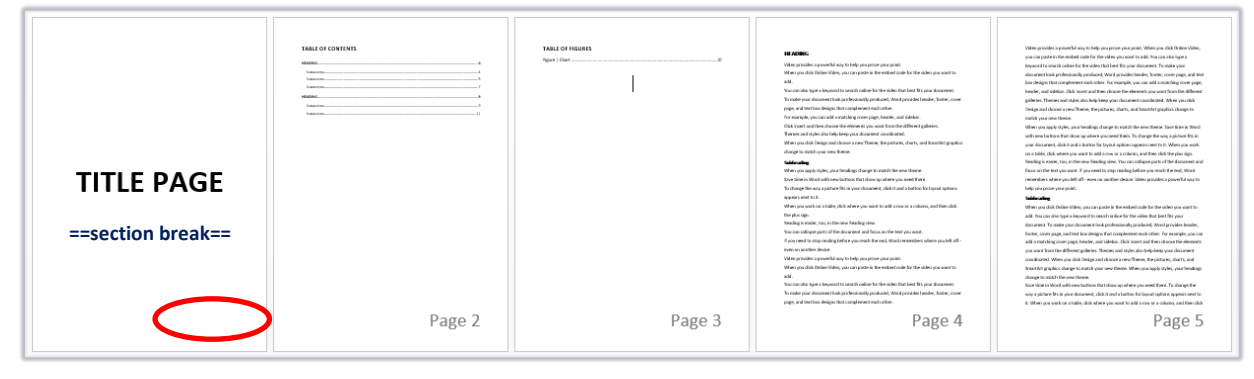

- 1. Press **Ctrl + Home** on your keyboard to get to the top of your document.
- 2. Press Ctrl + Shift + Enter to insert a section break.
  - A new blank page will appear at the start of your document.
- 3. Press Ctrl + Home again to get to the top of the new blank page.
  - If your page numbers are in the **header**, double-click at the top of the page.
  - If your page numbers are in the **footer**, double-click at the bottom of the page.
- 4. The header and footer of page 1 will be labelled **Section 1**.

Footer -Section 1-

5. Click the Header & Footer tab, and click Next to go to Section 2.

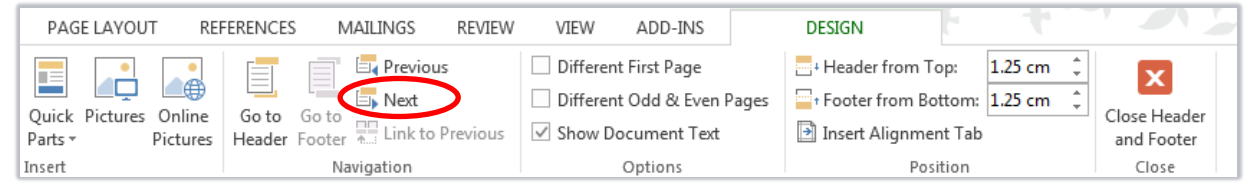

- 6. Before you break any links, notice that **Section 2** is labelled **Same as Previous**. This means it uses the page numbering style from **Section 1**.
  - You'll need to break this link before you can delete the number from **Section 1** (the title page).

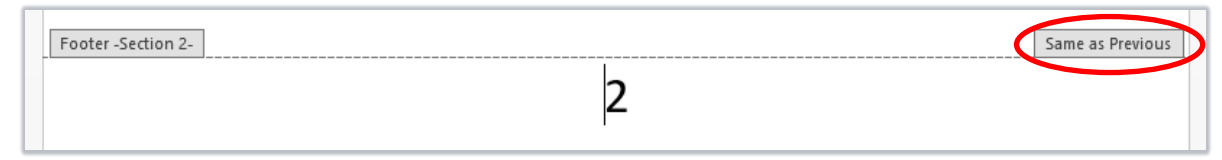

7. On the Header & Footer tab, click Link to Previous to break the link with Section 1.

Link to Previous

- The **Same as Previous** label should disappear.

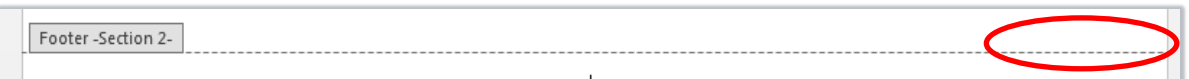

8. Still in Section 2, click Page Number then Format Page Numbers.

|          | 4    | ¥                      |                 | Ē       |  |
|----------|------|------------------------|-----------------|---------|--|
| ŀ        | Page |                        | Date & Document |         |  |
| Number • |      | ber 🕶                  | Time            | Info 🕶  |  |
| F        | #    | <u>T</u> op of Page    |                 |         |  |
| 2        | #    | <u>B</u> ottom of Page |                 |         |  |
|          | #:   | <u>P</u> age Margins   |                 |         |  |
| -        | #    | Current Position       |                 |         |  |
| П        | #    | Form                   | at Page N       | umbers. |  |

- 9. Select **Start at**: **1** and click **OK**.
  - This restarts the page numbering in Section 2 from page 1.

| Examples:                               | 1-1, 1-A |  |  |  |  |
|-----------------------------------------|----------|--|--|--|--|
| Page numbering                          |          |  |  |  |  |
| © <u>Continue from previous</u> section |          |  |  |  |  |
| O Start at: 1                           |          |  |  |  |  |

10. On the Header & Footer tab, click Previous to go to Section 1.

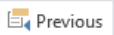

?

- 11. Select the page number in Section 1 and press the **Delete** key.
- **12.** Double-click anywhere in the middle of the page to exit the header and footer.

### Tips for working with section breaks

– Click the **Home** tab, then click the **Show/Hide** button.

| │ Ξ - ┋Ξ - ⁵╦ - │ €≡ ≆≡│ ≙↓ 🕻 | T |
|-------------------------------|---|
|-------------------------------|---|

 This switches on formatting marks, which makes the section breaks in your document easier to find.

Section Break (Next Page)

To help you keep track of the section you are working in, right-click the Status Bar and tick Section.
 SECTION: 1) PAGE 3 OF 4 0 WORDS □2

#### Useful keyboard shortcuts

Ctrl + HomeGo to the start of your documentCtrl + EnterAdd a page break

Ctrl + Shift + Enter Add a section break

### Further information and help

If you want to learn about any Microsoft product in more detail you can use <u>Microsoft's Office Support</u> for tutorials, videos and helpful hints.

- For essay formatting requirements, e.g. margins and line spacing, please check with your School.
- Click File from the Ribbon, then question mark (top right) or press F1 at any time for help within Word. Search for keywords, e.g. *numbering*.
- You can also use MyIT to log calls with the University's IT Service Desk: <u>https://myit.abdn.ac.uk</u>